## Exporting from EndNote to Excel

| My EndNote Library2-Converted |         |                                                                 | – • ×                                                      |
|-------------------------------|---------|-----------------------------------------------------------------|------------------------------------------------------------|
| File Edit References Groups   | Library | Tools Window Help                                               |                                                            |
|                               | Web o   | Install EndNote Click Browser Extension                         |                                                            |
|                               |         | Output Styles • New Style.                                      |                                                            |
| R Sunc Status                 |         | Import Filters   Edit "Harva                                    | rd" Q                                                      |
|                               |         | Connection Files • Edit "Author                                 | Advanced search                                            |
| All References 10             |         | Cite While You Write [CWYW] Open Style                          | Manager                                                    |
| Imported References 10        | Web     | Format Paper  Annotated                                         | In Encircle, click roots > Output $p^+ \supset [a] \oplus$ |
| Recently Added 10             | 10 Re   | Subject Bibliography APA 6th                                    | Styles > Open Style Manager                                |
| ۵ Unfiled و                   | •       | Show Connection Status Author-Da                                | e Journal                                                  |
| W Irash 0                     |         | Online Search                                                   |                                                            |
| ✓ MY GROUPS                   | • •     | Albert, E., Iol 2021 Held evaluation of 2 Marvald               | Clin Microb 07/12/20 Journal Arti                          |
| For exclusion 1               | •       | Alsharif, W.; 2021 Effectiveness of COV Numbered                | Radiograph 07/12/20 Journal Arti                           |
| For inclusion 1               |         | Arevalo-Rod 2020 False-pegative result                          | PLoS One 07/12/20 Journal Arti                             |
| Web of Science 10             | Ť       | Show All F                                                      | elds                                                       |
| ✓ New Group Set               | •       | Böger, B.; Fac 2021 Systematic review w Turabian 9              | h Footnote Am J Infect 07/12/20 Journal Arti               |
| ✓ My Groups                   | •       | Vancouver<br>Dramé, M.; T 2020 Should RT-PCR be considered a go | J Med Virol 07/12/20 Journal Arti                          |
| CWYW refs 0                   |         |                                                                 |                                                            |
| Duplicate refs 0              | •       | Fenollar, F.; B 2021 Evaluation of the Panbio COVID-19          | Ra J Clin Micro 07/12/20 Journal Arti                      |
| 🖻 New Group 🛛 0               | •       | Iqbal Yatoo, 2020 COVID-19 - Recent advancements i              | ۱ i Hum Vaccin 07/12/20 Journal Arti                       |
| PDF ref 0                     |         | Pai D: Kuma 2021 Detection technologies and recent              | de Appl Micro 07/12/20 Journal Arti                        |
| ∽ FIND FULL TEXT              | Ť       | Kal, P., Kulla 2021 Detection technologies and recent           |                                                            |
|                               | •       | Rello, J.; Belli 2020 Update in COVID-19 in the intensive       | c Anaesth Cri 07/12/20 Journal Arti                        |
|                               | •       | Sidiq, Z.; Han 2020 Benefits and limitations of serologi        | cal Indian J Tub 07/12/20 Journal Arti                     |
|                               |         |                                                                 |                                                            |
| British Library 0             |         |                                                                 |                                                            |
| Jisc Library Hub D 0          |         |                                                                 |                                                            |
| DubMod (All M)                |         |                                                                 |                                                            |
|                               |         |                                                                 |                                                            |
|                               |         |                                                                 |                                                            |
| more                          |         |                                                                 |                                                            |

| ly EndNote Library2-Converted                                                                                                   |                                         |
|----------------------------------------------------------------------------------------------------|-----------------------------------------|
| le Edit References Groups Library Tools Window Help                                                                             |                                         |
| Web of Science +                                                                                                    |                                         |
|                                                                                                    | Q                                       |
| 🖉 Sync Status                                                                                                    | Advanced search                         |
| BAll References EndNote Styles − □ ×                                                                                            | Auvaliceu search                        |
| Imported Reference File Edit Tools Window Help                                                                                  |                                         |
| A Recently Added Name Category                                                                                                  |                                         |
| Unfiled                                                                                                    |                                         |
| Trash Tab Delimited Generic                                                                                                    | sure Tab Delimited style is ticked      |
| ✓ MY GROUPS                                                                                                    |                                         |
| Get More on the Web Mark All Unmark All Find by                                                                                 | nen close EndNote Styles box            |
| For inclusion     ★Less Info:     Style Info/Preview     Edit                                                                   |                                         |
| Web of Science     File Name: Harvard end                                                                                       | PCR PLoS One 07/12/20 Journal Arti      |
| New Group Se         Created: 07 December 2021, 10:59:15<br>Modified: 21 November 2017, 14:15:32         ew with meta-          | sis Am J Infect 07/12/20 Journal Arti   |
| My Groups         Based On: British Standards         be considered           Category: Multidisciplinary         be considered | old s J Med Virol 07/12/20 Journal Arti |
| CWYW refs Comments: This is a generic style is based on the                                                                     |                                         |
| Duplicate r following British Standards:                                                                                        | 7 Ka J Clin Micro 07/12/20 Journal Arti |
| New Group Showing 502 of 502 output styles.                                                                                     | in i Hum Vaccin 07/12/20 Journal Arti   |
| PDF ref 0<br>Rai, P.: Kuma, 2021 Detection technologies and re                                                                  | den Appl Micro. 07/12/20. Journal Arti. |
| ✓ FIND FULL TEXT                                                                                                    |                                         |
| GROUPS SHARED BY Rello, J.; Belli 2020 Update in COVID-19 in the int                                                            | e c Anaesth Cri 07/12/20 Journal Arti   |
| Sidiq, Z.; Han 2020 Benefits and limitations of ser                                                                             | ical Indian J Tub 07/12/20 Journal Arti |
| British Library 0                                                                                                    |                                         |
| Isc Library Hub D 0                                                                                                    |                                         |
| Ultiple Library of Congress 0                                                                                                   |                                         |
| PubMed (NLM)                                                                                                    |                                         |
| Web of Science C 0                                                                                                    |                                         |
| more                                                                                                    |                                         |
|                                                                                                    |                                         |
|                                                                                                    |                                         |
|                                                                                                    |                                         |
|                                                                                                    |                                         |
| arch for group                                                                                                    |                                         |

My EndNote Library2-Con

Q

| hy Endivote Eibraryz-conver | neu         |         |                                                                                                    |                                                        |                                                                                                    |
|-----------------------------|-------------|---------|----------------------------------------------------------------------------------------------------|--------------------------------------------------------|----------------------------------------------------------------------------------------------------|
| File Edit References Gro    | oups        | Library | Tools Window Help                                                                                                    |                                                        |                                                                                                    |
|                             |             | Web o   | Install EndNote Click Browser Extension                                                                                     |                                                        |                                                                                                    |
|                             |             |         | Output Styles                                                                                                    | New Style                                              |                                                                                                    |
| Cype Status                 |             |         | Import Filters                                                                                                    | Edit "Tab Delimited"                                   |                                                                                                    |
|                             |             |         | Connection Files                                                                                                    | Edit "Author-Date"                                     | Advanced search                                                                                                    |
| 🛱 All References            | 10          |         | Cite While You Write [CWYW]                                                                                                 | Open Style Manager                                     |                                                                                                    |
| 🖞 Imported References       | 10          | Web     | Format Paper                                                                                                    | Annotated                                              |                                                                                                    |
| Accently Added              | 10          | 10 Re   | Subject Bibliography                                                                                                    | APA 6th                                                |                                                                                                    |
| 🗎 Unfiled                   | 0           |         | Show Connection Status                                                                                                    | Author-Date                                            |                                                                                                    |
| 🗓 Trash                     | 0           | •       |                                                                                                    | Chicago 17th Footnote                                  | Journal Last Upd Reference T                                                                                                 |
|                             |             | •       | Online Search                                                                                                    | Harvard                                                | Clin Microb 07/12/20 Journal Arti                                                                                            |
|                             | 1           |         |                                                                                                    | MHRA (Author-Date)                                     |                                                                                                    |
|                             | 4           | •       | Alsharif, W.; 2021 Effectiveness of COV                                                                                     | Numbered                                               | Radiograph 07/13/20 Journal Arti                                                                                             |
|                             | 10          | •       | Arevalo-Rod 2020 False-negative resul                                                                                       | Retina                                                 | PLos One Again, click Tools > Output Styles,                                                                                 |
| m web of Science            | 10          |         | -                                                                                                    | Show All Fields                                        | and act Tab Delimited as default                                                                                             |
| ✓ New Group Set             |             | •       | Böger, B.; Fac 2021 Systematic review w                                                                                     | ✓ Tab Delimited                                        |                                                                                                    |
| ✓ My Groups                 |             |         | Dramé M·T 2020 Should RT-PCR be c                                                                                           | Turabian 9th Footnote                                  | Interview display/export style by clicking on it                                                                             |
| CWVW refs                   | 0           | Ť       |                                                                                                    | Vancouver                                              |                                                                                                    |
|                             | 0           | •       | Fenollar, F.; B 2021 Evaluation of the Par                                                                                  | nbio COVID-19 Ra                                       | J Clin Micro 07/12/20 Journal Arti                                                                                           |
|                             | 0           |         | Ighal Vatoo 2020 COVID-10 Percent o                                                                                         | dvancements in i                                       | Hum Vaccin 07/12/20 Journal Arti                                                                                             |
| ✓ My Groups                 | 0<br>0<br>0 | •       | Dramé, M.; T 2020 Should RT-PCR be c<br>Fenollar, F.; B 2021 Evaluation of the Par<br>Igbal Yatoo, 2020 COVID-19 - Recent a | Turabian 9th Footnote<br>Vancouver<br>nbio COVID-19 Ra | J Med Viron display/export style by clicking on it<br>J Clin Micro 07/12/20 Journal Arti<br>Hum Vaccin 07/12/20 Journal Arti |

Appl Micro... 07/12/20... Journal Arti...

Anaesth Cri... 07/12/20... Journal Arti...

Indian J Tub... 07/12/20... Journal Arti...

- ✓ FIND FULL TEXT
- ✓ GROUPS SHARED BY ...

PDF ref

•

Rai, P.; Kuma... 2021 Detection technologies and recent de...

Rello, J.; Belli... 2020 Update in COVID-19 in the intensive c...

Sidiq, Z.; Han... 2020 Benefits and limitations of serological...

- **∨ONLINE SEARCH** 
  - British Library
  - Jisc Library Hub D...
  - Library of Congress 0
  - PubMed (NLM)
- Web of Science C... 0

more...

| My EndNote Library2-Converted |            |                 |      |                                          |        |                |          |              |                        | - 0           | ×   |
|-------------------------------|------------|-----------------|------|------------------------------------------|--------|----------------|----------|--------------|------------------------|---------------|-----|
| File Edit References Groups   | Library To | ols Window He   | lp   |                                          |        |                |          |              |                        |               |     |
|                               | Web of Se  | cience          |      | +                                        |        |                |          |              |                        |               |     |
|                               |            |                 |      |                                          |        |                |          |              |                        |               |     |
| 🖉 Sync Status                 |            |                 |      |                                          |        |                |          |              |                        |               | Q   |
| ≜ All Dafamanana 10           |            |                 |      |                                          |        |                |          |              |                        | Advanced sear | rch |
| Imported References 10        | Web of     | Science         |      |                                          |        |                |          |              |                        |               |     |
| Recently Added 10             | 10 Refere  | nces            |      |                                          |        |                |          |              | ללש                    | H & ~ @       |     |
| Î Unfiled 0                   |            |                 |      |                                          |        |                |          |              |                        |               |     |
| ៣ Trash 0                     | • 0        | Author ~        | Year | Title                                    | Rating | Journal        | Last Upd | Reference T  |                        |               |     |
| ∽ MY GROUPS                   | •          | Albert, E.; Tor | 2021 | Field evaluation of a rapid antigen tes  |        | Clin Microb    | 07/12/20 | Journal Arti |                        |               |     |
| For exclusion 1               | •          | Alsharif, W.;   | 2021 | Effectiveness of COVID-19 diagnosis a    |        | Radiograph     | 07/12/20 | Journal Arti |                        |               |     |
| For inclusion 1               |            |                 | 2020 |                                          |        |                | 07/10/00 |              |                        |               |     |
| Web of Science 10             |            | Arevalo-Rod     | 2020 | False-negative results of initial RI-PCR |        | PLOS One       | 07/12/20 | Journal Arti |                        |               |     |
| ✓ New Group Set               | •          | Böger, B.; Fac  | 2021 | Systematic review with meta-analysis     |        | Am J Infect    | 07/12/20 | Journal Arti |                        |               |     |
| ✓ My Groups                   | •          | Dramé, M.; T    | 2020 | Should RT-PCR be considered a gold s     |        | J Med Virol    | 07/12/20 | Journal Arti |                        |               |     |
| CWYW refs 0                   |            | Fenollar F · B  | 2021 | Evaluation of the Panhio COVID-19 Ra     |        | I Clin Micro   | 07/12/20 | lournal Arti |                        |               |     |
| Duplicate refs 0              | Ť          | renonar, r., b  | 2021 | Evaluation of the Failblo COVID-13 Na    |        | J Chill Milero | 07712720 | Journal Arti |                        |               |     |
| New Group 0                   | •          | lqbal Yatoo,    | 2020 | COVID-19 - Recent advancements in i      |        | Hum Vaccin     | 07/12/20 | Journal Arti |                        |               |     |
| PDF ref 0                     | •          | Rai, P.; Kuma   | 2021 | Detection technologies and recent de     |        | Appl Micro     | 07/12/20 | Journal Arti |                        |               |     |
| ✓ FIND FULL TEXT              |            | Rello, L. Belli | 2020 | Update in COVID-19 in the intensive c    |        | Anaesth Cri    | 07/12/20 | lournal Arti |                        |               |     |
| ✓ GROUPS SHARED BY            |            | neno, si, benni | LULU |                                          |        |                |          |              |                        |               |     |
| ✓ ONLINE SEARCH               | •          | Sidiq, Z.; Han  | 2020 | Benefits and limitations of serological  |        | Indian J Tub   | 07/12/20 | Arti         |                        |               |     |
| British Library 0             |            |                 |      |                                          |        |                |          |              |                        |               |     |
| Jisc Library Hub D 0          |            |                 |      |                                          |        |                |          |              |                        |               |     |
| Library of Congress 0         |            |                 |      |                                          |        |                |          | Sele         | ect all the records yo | ou            |     |
| PubMed (NLM) 0                |            |                 |      |                                          |        |                |          | wis          | sh to export to Exce   | : <b>I</b>    |     |
| more                          |            |                 |      |                                          |        |                |          | $\square$    | •                      |               |     |
| more                          |            |                 |      |                                          |        |                |          |              |                        |               |     |
|                               |            |                 |      |                                          |        |                |          |              |                        |               |     |
|                               |            |                 |      |                                          |        |                |          |              |                        |               |     |
|                               |            |                 |      |                                          |        |                |          |              |                        |               |     |
| Search for group              |            |                 |      |                                          |        |                |          |              |                        |               |     |

My EndNote Library2-Converted

| File Edit References Groups                                                                                                    | Library Too          | ols Window He    | elp  |                              |                                          |                          |                       |            |              |                |     |                     |
|----------------------------------------------------------------------------------------------------|----------------------|------------------|------|------------------------------|------------------------------------------|--------------------------|-----------------------|------------|--------------|----------------|-----|---------------------|
|                                                                                                    | Web of Sc            | ience            |      | +                            |                                          |                          |                       |            |              |                |     |                     |
| 🖉 Sync Status                                                                                                    |                      |                  |      |                              |                                          |                          |                       |            |              |                | A(  | ر<br>dvanced search |
| <ul> <li>☐ All References</li> <li>10</li> <li>△ Imported References</li> <li>↓ Recently Added</li> <li>○</li> </ul>                                                                                                    | Web of<br>10 Referen | Science<br>nces  |      |                              |                                          |                          |                       |            |              |                |     | ⁺ <>> <a></a>       |
| Image Bunfiled 0 Image Bunder Bunder Bunde | • 0                  | Author ~         | Year | Title                        |                                          | Rating                   | Journal               | Last Upd   | Reference T  |                |     |                     |
| ∽ MY GROUPS                                                                                                    | •                    | Albert, E.; Tor  | 2021 | Field evaluation of a rapid  | antigen tes                              |                          | Clin Microb           | 07/12/20   | Journal Arti |                |     |                     |
| For exclusion 1 For inclusion 1                                                                                                    | •                    | Alsharif, W.;    | 2021 | Effectiveness of COVID-19    | diagnosis a                              |                          | Radiograph            | . 07/12/20 | Journal Arti |                |     |                     |
| Web of Science 10                                                                                                    | •                    | Arevalo-Rod      | 2020 | False-negative results of in | itial RT-PCR                             |                          | PLoS One              | 07/12/20   | Journal Arti |                |     |                     |
| ✓ New Group Set                                                                                                    | •                    | Böger, B.; Fac   | 2021 | Systematic review with me    | eta-analysis                             |                          | Am J Infect           | 07/12/20   | Journal Arti |                |     |                     |
| ✓ My Groups                                                                                                    | •                    | Dramé, M.; T     | 2020 | Should RT-PCR be con:        | New Reference<br>Edit Reference          |                          | Ctrl+N<br>Ctrl+E irol | 07/12/20   | Journal Arti |                |     |                     |
| CWYW refs 0                                                                                                    | •                    | Fenollar, F.; B  | 2021 | Evaluation of the Panb       | Copy Reference<br>Copy Formattee         | es To<br>d Reference 🛛 💙 | icro                  | Ri         | ght-click    | selected resul | ts, |                     |
| New Group 0                                                                                                    | •                    | lqbal Yatoo,     | 2020 | COVID-19 - Recent adv        | E-mail Reference                         | es to Trash              | Cum                   | and        | d click or   | n Copy Format  | ted |                     |
|                                                                                                    | •                    | Rai, P.; Kuma    | 2021 | Detection technologie        | Add References                           | ; To                     | > cro                 | ' Re       | eference     | - records will | be  |                     |
| ∽ GROUPS SHARED BY                                                                                                    | •                    | Rello, J.; Belli | 2020 | Update in COVID-19 in        | Cut                                      | nces from Group          | Ctri+D Cri            | ( (        | copied to    | your clipboard | ( t |                     |
| ∽ ONLINE SEARCH                                                                                                    | •                    | Sidiq, Z.; Han   | 2020 | Benefits and limitation      | Copy                                     |                          | Tub                   | . 07/12/20 | Journal Arti |                |     |                     |
| <ul> <li>British Library</li> <li>Jisc Library Hub D</li> </ul>                                                                                                    |                      |                  |      |                              | Find Full Text Authenticate              |                          |                       |            |              |                |     |                     |
| Eibrary of Congress                                                                                                    |                      |                  |      |                              | Find Reference                           | Updates                  |                       |            |              |                |     |                     |
| Web of Science C 0                                                                                                    |                      |                  |      |                              | <b>OpenURL Link</b><br>Open URL          |                          |                       |            |              |                |     |                     |
| more                                                                                                    |                      |                  |      |                              | Mark as Read<br>Mark as Unread<br>Rating | I                        | >                     |            |              |                |     |                     |
|                                                                                                    |                      |                  |      |                              | Open in New Ta                           | ab                       |                       |            |              |                |     |                     |

| File       Home       Insert       Page Layout       Formulas       Data       Review       View       Q       Tell me what you want to do         Image: Second second s | Richard Fallis<br>AutoSum  → A<br>T AutoSum → A<br>T A<br>T AutoSum → A<br>T AutoSum → AutoSum → AutoSum → Au |
|----------------------------------------------------------------------------------------------------|----------------------------------------------------------------------------------------------------|
| $ \begin{array}{c c c c c c c c c c c c c c c c c c c $                                                                                                    | AutoSum ▼ Arr 2 P P P P P P P P P P P P P P P P P P                                                                                                    |
| $\begin{array}{c c c c c c c c c c c c c c c c c c c $                                                                                                    |                                                                                                    |
| Clipboard Ta Font Ta Alignment Ta Number Ta Styles Cells                                                                                                    | Editing 🔺                                                                                                    |
| A2 $\checkmark$ : $\times \checkmark f_x$                                                                                                    | ٧                                                                                                    |
| A B C D E F G H I J K L M N O P                                                                                                    | Q R S 🔺                                                                                                    |
|                                                                                                    |                                                                                                    |
| 3 Open a blank Excel                                                                                                    |                                                                                                    |
| 4 open a blank Exect                                                                                                    |                                                                                                    |
| 5 spreadsneet, click on cell A2,                                                                                                    |                                                                                                    |
| 6 and paste copied data                                                                                                    |                                                                                                    |
| 7                                                                                                    |                                                                                                    |
|                                                                                                    |                                                                                                    |
| 9                                                                                                    |                                                                                                    |
|                                                                                                    |                                                                                                    |
|                                                                                                    |                                                                                                    |
| 13                                                                                                    |                                                                                                    |
| 14                                                                                                    |                                                                                                    |
| 15                                                                                                    |                                                                                                    |
| 16 16 16 17 16 17 16 17 17 17 17 17 17 17 17 17 17 17 17 17                                                                                                    |                                                                                                    |
| 17 17 18 19 19 19 19 19 19 19 19 19 19 19 19 19                                                                                                    |                                                                                                    |
|                                                                                                    |                                                                                                    |
|                                                                                                    |                                                                                                    |
| 20 21 21 21 21 21 21 21 21 21 21 21 21 21                                                                                                    |                                                                                                    |
| 21     21     21     21     21     21     21     21     21     21     21     21     21     21     21     21     21     21     21     21     21     21     21     21     21     21     21     21     21     21     21     21     21     21     21     21     21     21     21     21     21     21     21     21     21     21     21     21     21     21     21     21     21     21     21     21     21     21     21     21     21     21     21     21     21     21     21     21     21     21     21     21     21     21     21     21     21     21     21     21     21     21     21     21     21     21     21     21     21     21     21     21     21     21     21     21     21     21     21     21     21     21     21     21     21     21     21     21     21     21     21     21     21     21     21     21     21     21     21     21     21     21     21     21     21     21     21     <                                                                                                    |                                                                                                    |
| 23                                                                                                    |                                                                                                    |
|                                                                                                    |                                                                                                    |
|                                                                                                    |                                                                                                    |

| 🔒 🐬 👌 📮                     |                                   |                              |                               |                              |              | Task log        | g 07122021 - | Excel                           |                                      |                                       |                  |            |             | • <b>•</b>                             |                                    |                | <u>x</u>    |
|-----------------------------|-----------------------------------|------------------------------|-------------------------------|------------------------------|--------------|-----------------|--------------|---------------------------------|--------------------------------------|---------------------------------------|------------------|------------|-------------|----------------------------------------|------------------------------------|----------------|-------------|
| File Home Insert            | Page Layout                       | Formulas                     | Data                          | Review                       | View         | ∑ Tell me       | what you w   | ant to do                       |                                      |                                       |                  |            |             | Ric                                    | hard Fallis                        | A Shar         | e           |
| Paste<br>Clipboa            | records a<br>emains e<br>column l | re pas<br>mpty fo<br>neading | ted int<br>or you<br>gs if re | to Exce<br>to add<br>equired | el<br>d<br>d | Genera<br>• 😭 • | l<br>%       | ▼<br>0 .00<br>0 →.0 Con<br>Forr | nditional For<br>matting ← T<br>Styl | rmat as Cell<br>able • Styles •<br>es | €<br>⊞<br>Insert | Delete Fo  | rmat<br>▼ C | utoSum •<br>II •<br>lear • I<br>Editin | AZT Sort & Find<br>Filter T Select | )<br>&L<br>t + | ^           |
| A                           | C D                               | E                            | F                             | G                            | Н            | I               | J            | К                               | L                                    | М                                     | N                | 0          | Р           | Q                                      | R                                  | S              |             |
| 1                           |                                   |                              |                               |                              |              |                 |              |                                 |                                      |                                       |                  |            |             |                                        |                                    |                |             |
| 2 Journal Ar E. Albert;     | 2021 Field eva                    | luation of a                 | Clin Micro                    | biol Infect                  |              | 27              |              | 3                               | 3 472.e7-47                          | 2.e10                                 |                  |            | 20201113    | Mar                                    |                                    |                |             |
| 3 Journal Ar W. Alshari     | 2021 Effective                    | ness of CO\                  | Radiograp                     | hy (Lond)                    |              | 27              |              | 2 682-687                       |                                      |                                       |                  |            | 20200921    | May                                    |                                    |                |             |
| 4 Journal Ar I. Arevalo-    | 2020 False-ne                     | gative resul                 | PLoS One                      |                              |              | 15              |              | 12                              | 2 e0242958                           |                                       |                  |            | 20201210    |                                        |                                    |                |             |
| 5 Department of Microbio    | logy, Ramón y C                   | ajal Univers                 | ity Hospita                   | al, Ramón y                  | Cajal Hea    | Ith Resear      | ch Institut  | e (IRYCIS),                     | Madrid, Sp                           | ain.                                  |                  |            |             |                                        |                                    |                | _           |
| 6 Instituto de Efectividad  | Clínica y Sanitari                | a (IECS-CON                  | lICET), Bue                   | nos Aires,                   | Argentina    | <b>.</b>        |              |                                 |                                      |                                       |                  |            |             |                                        |                                    |                | _           |
| 7 Fundación Huésped, Bu     | enos Aires, Arge                  | ntina.                       |                               |                              |              |                 |              |                                 |                                      |                                       |                  |            |             |                                        |                                    |                | _           |
| 8 Department of Clinical E  | pidemiology, Bi                   | ostatistics a                | nd Bioinfo                    | rmatics, An                  | nsterdam     | University      | Medical C    | entres, Ur                      | niversity of                         | Amsterdam,                            | Amsterd          | lam, The N | letherland  | 5.                                     |                                    |                | _           |
| 9 Infectious Diseases Dep   | artment, Nation                   | al Referral C                | Centre for T                  | Tropical Dis                 | seases, Ho   | ospital Univ    | versitario F | Ramón y Ca                      | ajal, Madrio                         | d, Spain.                             |                  |            |             |                                        |                                    |                | _           |
| 10 Instituto Ramón y Cajal  | de Investigación                  | Sanitaria, N                 | ladrid, Spa                   | iin.                         |              |                 |              |                                 |                                      |                                       |                  |            |             |                                        |                                    |                | _           |
| 11 Institute of Applied Hea | Ith Research, Un                  | iversity of E                | Sirminghan                    | n, Birmingi                  | NEW          |                 | You          | might                           | need                                 | to delet                              | e soi            | me ro      | ws as       |                                        |                                    |                | -           |
| 12 Journal Ar B. Boger; I   | 2021 Systemat                     | tic review w                 | Am J Inteo                    | t Control                    |              |                 | som          | netime                          | es infoi                             | rmation                               | such             | n as a     | uthor       | n                                      |                                    |                | -           |
| 13 Journal Ar F. Fanalla    | 2020 Should R                     | I-PCK De co                  | J Med Vird                    | )I<br>vahial                 |              | 9               |              |                                 |                                      |                                       |                  |            |             | ov                                     |                                    |                | -           |
| 14 Journal Ar M. Johal V    | 2021 Evaluatio                    | D. Bocont or                 | J CIIN MIC                    | in Immuno                    | thor         | 1               | Instit       | utiona                          |                                      | ation will                            | be s             | sprea      | a over      | Jan-21                                 |                                    |                | -           |
| 16 Journal Ar D. Rai: B. k  | 2020 COVID-1:                     | n technolog                  | Appl Micro                    | abial Biate                  | chnol        | 109             |              |                                 | multip                               | ole cells/                            | 'rows            | 5          |             | Dec-01                                 |                                    |                | -   !       |
| 17 Journal Ar L Bello: M    | 2021 Detection                    | n COVID-19                   | Apprimient<br>Anaosth C       | rit Caro Dai                 | in Med       | 39              |              |                                 | 5 723-730                            |                                       |                  |            | 20201022    | Dec                                    |                                    |                | -   /       |
| 18 Journal Ar 7 Sidio: M    | 2020 Opdate ii                    | and limitati                 | Indian I Tu                   | iherc                        | in wea       | 67              |              | 45                              | \$163-s166                           | 5                                     |                  |            | 20201022    | Dec                                    |                                    |                | -           |
| 19                          | Lozo benefits                     |                              |                               |                              |              | 57              |              |                                 | 5105 5100                            |                                       |                  |            | 2020000     |                                        |                                    |                | -           |
| 20                          |                                   |                              |                               |                              |              |                 |              |                                 |                                      |                                       |                  |            |             |                                        |                                    |                | -   /       |
| 21                          |                                   |                              |                               |                              |              |                 |              |                                 |                                      |                                       |                  |            |             |                                        |                                    |                |             |
| 22                          |                                   |                              |                               |                              |              |                 |              |                                 |                                      |                                       |                  |            |             |                                        |                                    |                |             |
| 23                          |                                   |                              |                               |                              |              |                 |              |                                 |                                      |                                       |                  |            |             |                                        |                                    |                |             |
|                             | Charles and                       |                              |                               |                              |              |                 |              |                                 |                                      |                                       |                  |            |             |                                        |                                    |                | <u> - I</u> |
| Sheet1                      | Sheet2 CABs                       | (+)                          |                               |                              |              |                 |              |                                 | 4                                    |                                       |                  |            |             |                                        |                                    |                | <u>*</u>    |
| Ready                       |                                   |                              |                               |                              |              |                 |              |                                 |                                      |                                       |                  | E          |             |                                        |                                    | + 100          | %           |